## 如何線上抵免學分(轉學生)

- 一.使用單一入口驗證網登入系統
- 1. 連結至學校首頁(http://www1.mkc.edu.tw) --> 點選在校學生 -->單一入口驗證網 SSO

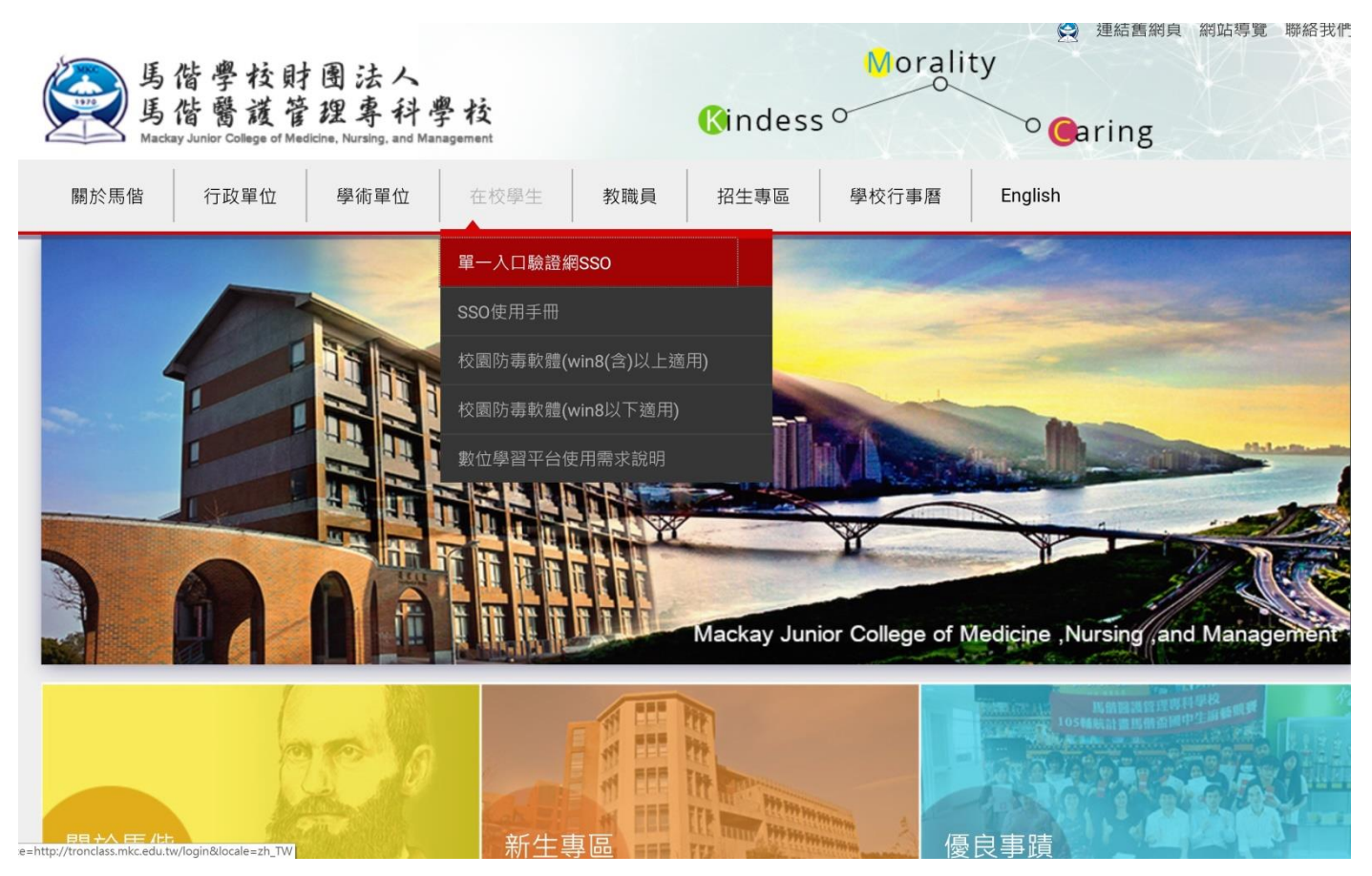

2. 直接輸入學號與預設密碼(完整身分證第一字要大寫)

|                            | 借學校財用法人<br>省醫護管理專科學校 |
|----------------------------|----------------------|
| 帳 號 請 朝<br>密 碼 請 朝<br>候 號: | N 入學號<br>N 入完整身分證號碼  |
| 富 瑪:                       |                      |
|                            | 登錄                   |
|                            | 修改密碼                 |

3. 登入之後點選左上角

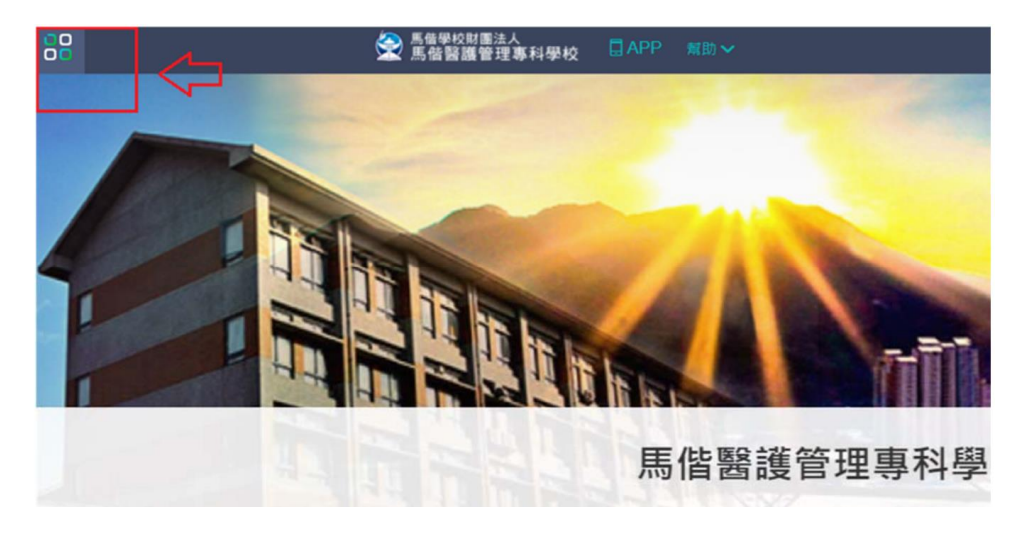

4. 點選教務、學務系統

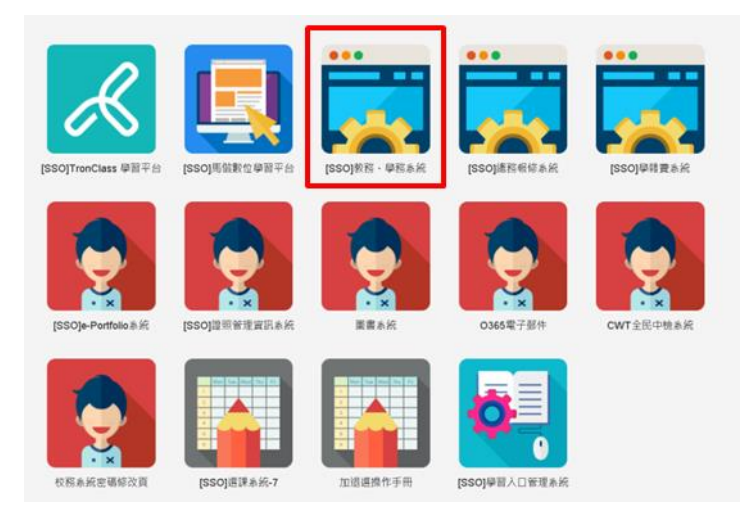

## 5. 下拉 A5 成績管理,點選 A5220 學生申請校外抵免

| A5 成績管理 🔹 🗾 🔁 A52 抵免管理 | <ul> <li>              ▲ A5220 學生申請校外抵免      </li> </ul> |           |     |  |  |        |          |          |     |              |  |  |  |  |
|------------------------|----------------------------------------------------------|-----------|-----|--|--|--------|----------|----------|-----|--------------|--|--|--|--|
|                        | 學生基本資料學號查詢                                               |           |     |  |  |        |          |          |     |              |  |  |  |  |
| 🔁 A53 學生成績管理           |                                                          |           |     |  |  |        |          |          |     |              |  |  |  |  |
| 🔁 A56 問卷評量             | 學生基本資料                                                   |           |     |  |  |        |          |          |     |              |  |  |  |  |
|                        | 姓名                                                       |           |     |  |  |        |          | 學號       |     |              |  |  |  |  |
|                        | 部別                                                       | 田間部       |     |  |  |        |          | 學制       | 五專  |              |  |  |  |  |
|                        | 學院                                                       | 馬偕專校      |     |  |  |        |          | 科系(組)    |     | ]            |  |  |  |  |
|                        | 年級                                                       | 3         |     |  |  |        |          | 斑纐       |     |              |  |  |  |  |
|                        | 學生校外抵免「新增」(適用標表為學年度)                                     |           |     |  |  |        |          |          |     |              |  |  |  |  |
|                        | 雄選 學年 學期 原修課名稱 原課程類別 原修課學分 分數 抵免學分                       |           |     |  |  |        |          |          |     | [科目代碼][科目名稱] |  |  |  |  |
|                        | · 確認 103 ▼ 第二學期 ▼ - 一般科目必修 ▼                             |           |     |  |  |        |          |          | 代碼: | 名稱:          |  |  |  |  |
|                        | 横註:                                                      |           |     |  |  |        |          |          |     |              |  |  |  |  |
|                        | 證明文件照片上傳:選                                               | 擇檔案 未選擇任( | 可檔案 |  |  |        |          |          |     |              |  |  |  |  |
|                        |                                                          |           |     |  |  | 由語     | 書由校办:    | 折岳咨約     |     |              |  |  |  |  |
|                        | 查無資料紀錄!                                                  |           |     |  |  | .1. ¤ŀ | 9111X/13 | 成九貝竹     |     |              |  |  |  |  |
|                        |                                                          |           |     |  |  |        |          |          |     |              |  |  |  |  |
|                        |                                                          |           |     |  |  | 已杉     | 家准校外:    | 抵免資料     |     |              |  |  |  |  |
|                        | 查無資料紀錄!                                                  |           |     |  |  |        |          |          |     |              |  |  |  |  |
|                        |                                                          |           |     |  |  | 不核     | 亥准校外:    | 抵免資料     |     |              |  |  |  |  |
|                        |                                                          |           |     |  |  | 1.12   | мњіх/1.  | 13/09(11 |     |              |  |  |  |  |
|                        |                                                          |           |     |  |  |        |          |          |     |              |  |  |  |  |
|                        |                                                          |           |     |  |  |        |          |          |     |              |  |  |  |  |

6. 填寫欲抵免科目

|                    |                                    |          |        |           |           |  |          |           |          |        | u            |          |  |
|--------------------|------------------------------------|----------|--------|-----------|-----------|--|----------|-----------|----------|--------|--------------|----------|--|
| A5 成績管理 • A52 抵免管理 | 🅁 A5                               | 220 學生申  | 自請校外抵约 | 尧         |           |  |          |           |          | -      |              | \$<br>\$ |  |
| A5220 學生申請校外抵免     |                                    |          |        |           |           |  |          | 學生基本資料    | 學號查詢     |        |              |          |  |
| 🔁 A53 學生成績管理       |                                    |          |        |           |           |  |          |           |          |        |              |          |  |
| 🔁 A56 問卷評量         |                                    |          |        |           |           |  |          |           |          |        |              |          |  |
|                    |                                    | 姓名       |        |           |           |  |          |           | 學號       |        |              |          |  |
|                    |                                    | 部別       |        |           |           |  |          |           | 學制       | 五専     |              |          |  |
|                    |                                    | 學院       |        |           |           |  |          |           | 科条(組)    | 護理科    |              |          |  |
|                    |                                    | 年級       | ₄ 看原   | 、學校成績     | 責単        |  |          |           | 斑缬       | 日五護理四6 |              |          |  |
|                    |                                    |          |        |           |           |  |          |           |          |        |              |          |  |
|                    | 維護 學年 學期 厚修課名籍 原課程類別 厚修課學分 分數 抵免學分 |          |        |           |           |  |          |           |          |        | [科目代碼][科目名稱] |          |  |
|                    | 確認                                 | 104 🔻    | 第一學期 ▼ |           | 一 較料目必修 ▼ |  |          |           | ]        | 代碼:    |              |          |  |
|                    | 備註:                                |          |        | - Thirday |           |  |          |           |          |        |              |          |  |
|                    | 達明文件整片上傳:「國習幅窯」未還得任何檔案             |          |        |           |           |  |          |           |          |        |              |          |  |
|                    |                                    |          |        |           |           |  | 申        | 請中校外      | 抵免資料     |        |              |          |  |
|                    | 查無資料紀錄                             | £!       |        |           |           |  |          |           |          |        |              |          |  |
|                    |                                    |          |        |           |           |  | F        | 核准校外      | 抵免資料     |        |              |          |  |
|                    | 查無資料紀律                             | £!       |        |           |           |  | _        | 100-001   | 12003411 |        |              |          |  |
|                    |                                    |          |        |           |           |  | <b>T</b> | *按准按加     | 伊克波和     |        |              |          |  |
|                    | 宣無資料総計                             | <u> </u> |        |           |           |  | 1        | 11次7年1人71 | 765元具作   |        |              |          |  |
|                    |                                    |          |        |           |           |  |          |           |          |        |              |          |  |
|                    |                                    |          |        |           |           |  |          |           |          |        |              |          |  |
|                    |                                    |          |        |           |           |  |          |           |          |        |              |          |  |
|                    |                                    |          |        |           |           |  |          |           |          |        |              |          |  |
|                    |                                    |          |        |           |           |  |          |           |          |        |              |          |  |
|                    |                                    |          |        |           |           |  |          |           |          |        |              |          |  |
|                    |                                    |          |        |           |           |  |          |           |          |        |              |          |  |
|                    |                                    |          |        |           |           |  |          |           |          |        |              |          |  |
|                    |                                    |          |        |           |           |  |          |           |          |        |              |          |  |
|                    |                                    |          |        |           |           |  |          |           |          |        |              |          |  |
|                    |                                    |          |        |           |           |  |          |           |          |        |              |          |  |

## 7. 點選頁面中的符號並選取抵免科目

| A5 成績管理<br>A52 抵免管理 | • <b>•</b> | <b>X</b>        | A5220 學生            | 申     | 请校外抵免                                        |                        |       |        |          |            |          |       | \$ Ø            |
|---------------------|------------|-----------------|---------------------|-------|----------------------------------------------|------------------------|-------|--------|----------|------------|----------|-------|-----------------|
| 🔬 A5220 學生          | 申請校外       |                 |                     |       |                                              |                        |       | 學生     | 基本資      | 料學號        | 查詢       |       |                 |
| 🔁 A53 學生成緯          | 管理         |                 |                     |       |                                              |                        |       |        |          |            |          |       |                 |
| 🔁 A56 問卷評量          |            |                 |                     |       |                                              |                        |       | Ę      | 杜其       | 太咨封        | v        | 1     |                 |
|                     | acad.n     | nkc.ed          | u.tw:8080/Pi        | HP/m  | nodule/A5/A5220_CusOffCourseApply_1          | .php?sKey=Coursell     | ),оре | ene    | . 😐      |            | •        | 學號    |                 |
|                     | 📋 acad.m   | kc.edu.t        | tw:8080/PHP/n       | nodul | le/A5/A5220_CusOffCourseApply_1.php?sKey=(   | CourseID,opener,Course | ID:Co | urse   | No:va    | lue,Co     | ours ⊄   | 學制    | 五車              |
|                     | 🙀 A        | 5220            | 學生申請相               | 沙村    | 抵免                                           |                        |       |        |          | Ø.         | 0        | 科系(組) | ) 凝理科           |
|                     |            |                 |                     |       |                                              | 日間部五專護理科標              | 準課    | 锟表     |          |            |          | 班級    | 2 日五譲理三6        |
|                     |            |                 |                     |       |                                              | 101學年度入學學生就            | 鯏     |        |          |            |          | 年度)   |                 |
|                     |            |                 |                     |       |                                              | 模組名稱                   | 須修學   | 須      | 3        | 第1學年       | 1        |       | [科目代碼]]]科目名稱]   |
|                     | 科目類別       | 別               | 條件群組                | 選     | 科目名稱                                         |                        |       | 修<br>項 | <u>ل</u> | + 63       | 下<br>ct  | _     | 代碼:             |
|                     |            |                 |                     |       |                                              |                        | 分     | 目      | 学分       | 诗 學<br>數 分 | · 時<br>數 | -     | -               |
|                     | 2 ⊪        | ·为              | 新百面,                |       | [115000036]體育(I)<br>[19661](1011)體育(I)(1)    |                        |       |        | 1        | 2          |          | -     | 1.點選此符號會出現2.新頁面 |
|                     | 2.14       | וי עיולי ב      | мда                 |       | [115000037]體育(II)                            |                        |       |        |          | 1          | 2        | ł     |                 |
|                     | 選          | V欲              | 抵免科                 |       | [20957](1012)體育(II)(1)<br>[115000038]體育(III) |                        |       |        | _        | -          | -        |       |                 |
|                     |            | em Lanna e dede | 9) <i>(6</i> 6 0.5) |       | [01674](1021)體育(III)(1)                      |                        | 6     | 0      |          |            |          |       |                 |
|                     | 目(         | <b></b> 新 選     | Ⅴ付號)                |       | [115000039]體育(IV)<br>[24040](1022)總育(IV)(1)  |                        |       |        |          |            |          | -     |                 |
|                     |            |                 |                     | V     | 115000040)體育(V)                              |                        |       |        |          | -          | +        |       |                 |
|                     |            |                 |                     | V     | 115000041)體育(VI)                             |                        |       |        |          | -          | T .      | ł     |                 |
|                     |            |                 |                     |       | 115000031)音樂                                 |                        |       |        | 2        | 2          |          |       |                 |
|                     |            |                 | 藝術領域                |       | [15000032]藝術生活                               |                        | - 4   | 0      |          | 2          | 2 *      |       |                 |
|                     | •          |                 |                     |       | innerni kekeittiktii. Hire                   |                        |       |        |          | 2          | •        |       |                 |
|                     | -          | -               |                     |       |                                              |                        | -     |        |          | -          | -        |       |                 |
|                     |            |                 |                     |       |                                              |                        |       |        |          |            |          |       |                 |
|                     |            |                 |                     |       |                                              |                        |       |        |          |            |          |       |                 |

と傳抵免所需資料後,確認儲存成功。
 ※(1)抵免學分不得修改。

(2)上傳檔案僅限一個,請合併成一個檔案。

| A5 成績管理 🔹 🛃                           | A5220 學生申請校外抵免                                                                                                    |           |               |              |                  |           |           |                   |               |                 |             |                      |  |  |
|---------------------------------------|----------------------------------------------------------------------------------------------------|-----------|---------------|--------------|------------------|-----------|-----------|-------------------|---------------|-----------------|-------------|----------------------|--|--|
| ▲ A5220 學生申請校外     ▲ A53 學生成講管理       | 學生基本資料學就室的                                                                                                    |           |               |              |                  |           |           |                   |               |                 |             |                      |  |  |
| A56 問卷評量                              |                                                                                                    |           |               |              |                  |           |           |                   |               |                 |             |                      |  |  |
| _                                     | 姓名                                                                                                    |           |               |              |                  |           | 7 110 1   | 學號                |               |                 |             |                      |  |  |
|                                       | 部別                                                                                                    |           |               |              |                  |           |           | 學制                | 五專            |                 |             |                      |  |  |
|                                       | 學院                                                                                                    |           |               |              |                  |           |           | 科系(組)             | 護理科           |                 |             |                      |  |  |
|                                       | 年級                                                                                                    | 3         |               |              |                  |           | 班級 日五渡理三6 |                   |               |                 |             |                      |  |  |
|                                       |                                                                                                    |           |               |              |                  | 學生校外      | 低免「新増」(   | 適用標表為學年度)         |               |                 |             |                      |  |  |
|                                       | 維護 學年                                                                                                    | 學期        | 原修課名稱         | 原課程類別        | 原修課學分            | 分數        | 抵免學分      |                   |               | [科目代碼][科目名稱]    |             |                      |  |  |
|                                       | 確認 103 ▼                                                                                                    | 第二學期 ▼    |               | 一般科目必修 🔹     |                  |           |           |                   | 代碼: 115000040 | 名稱:體育(V)        |             |                      |  |  |
|                                       | (清社)<br>諸明文件照片上傳<br>選                                                                                                    | 澤檔案・長漢擇任何 | 檔案            |              |                  |           |           | <u> </u>          |               |                 |             |                      |  |  |
| · · · · · · · · · · · · · · · · · · · |                                                                                                    |           |               |              | lat de transfert | 1. 選取成功後  | · 此處會出現所  | 「選取科目             |               |                 |             |                      |  |  |
|                                       |                                                                                                    | 必上傳成      | <b>え績單及</b> 調 | <b></b> 程大綱国 |                  |           |           |                   |               |                 |             |                      |  |  |
|                                       | ±+ 7                                                                                                    |           | ᄪᄖᇔ           |              |                  |           |           | and the second of |               |                 |             |                      |  |  |
|                                       |                                                                                                    | 山及日球日     | り に 「 「 価     |              |                  | 已核准校外抵免資料 |           |                   |               |                 |             |                      |  |  |
|                                       |                                                                                                    |           |               |              |                  |           |           |                   |               |                 |             |                      |  |  |
|                                       | where the state of the state of |           |               |              |                  | 不植        | 亥准校外:     | 抵免資料              |               |                 |             |                      |  |  |
|                                       | 宣無莫科紀録!                                                                                                    |           |               |              |                  |           |           |                   |               |                 |             |                      |  |  |
|                                       |                                                                                                    |           |               |              |                  |           |           |                   |               |                 |             |                      |  |  |
|                                       |                                                                                                    |           |               |              |                  |           |           |                   |               |                 |             |                      |  |  |
|                                       |                                                                                                    |           |               |              |                  |           |           |                   |               |                 |             |                      |  |  |
|                                       |                                                                                                    |           |               |              |                  |           |           |                   |               |                 |             |                      |  |  |
| •                                     |                                                                                                    |           |               |              |                  |           |           |                   |               |                 |             |                      |  |  |
| C 2015-08-03 14:21                    |                                                                                                    |           |               |              |                  |           |           |                   |               |                 |             |                      |  |  |
|                                       | 2 💣 🛄                                                                                                    |           | -             |              |                  |           |           |                   | 🖉 A 🛛 🗟 🖉 🕄 1 | • 🟥 💿 😴 🍐 🕥 📶 🕨 | ' 😂 😡 🦑 🌵 🛱 | 下午 02:23<br>2015/8/3 |  |  |

9. 請務必確認儲存完成,圖示如下

🥩 🏼 🎫

,資料修改完成!!